线上初赛选手须知 | 2022 "外研社·国才杯" 写作/阅读线上初赛重要事项

10月15日(周六),2022"外研社·国才杯"全国英语写作/阅读大赛将开启第二场线上 初赛!

为保证线上初赛顺利进行,**请各位参赛的同学认真阅读以下注意事项**。(线上初赛以学校为单位报名,不支持个人参赛。具体参赛场次以本校老师通知为准。)

### 选手参赛流程

1. 请务必在浏览器输入大赛官网网址 uchallenge.unipus.cn(不可百度模糊搜索),在官 网首页点击"选手报名/参赛"按钮进行登录。

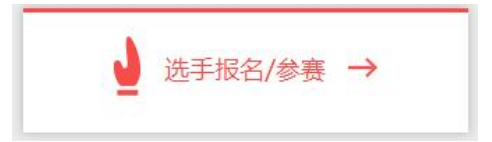

2. 输入 Unipus 用户名和密码, 用户名为报名时的手机号, 如忘记密码, 点击"忘记密码" 进行重置。

| 宓码 | 忘记來码? |
|----|-------|
|----|-------|

3. 进入报名信息页面,待倒计时结束后点击"进入比赛"按钮进入比赛页面。

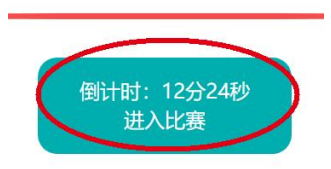

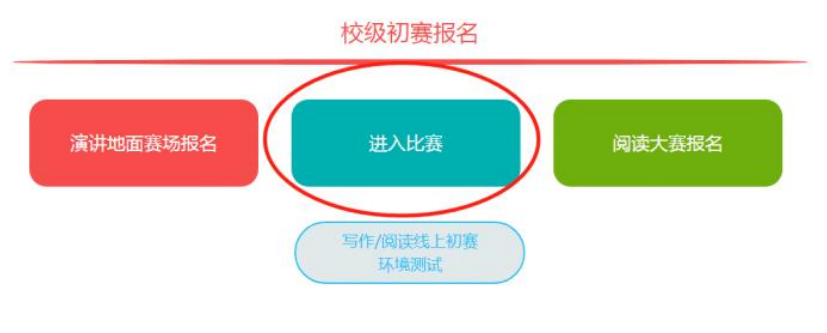

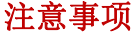

# ● 赛前准备

### 1. 登录大赛官网,确保已成功报名相应比赛。

参考下方图片,当按钮变为"写作/阅读大赛已报名"时,才视为报名成功,可以正常参赛。 如比赛按钮文字为"写作/阅读大赛报名",则代表选手未成功报名比赛,不可参加线上初 赛。

| 校级初赛报名            |        |
|-------------------|--------|
| 写作大赛已报名<br>查看比赛时间 | 阅读大赛报名 |

2. 在比赛所用电脑上完成电脑环境测试。(各校测试安排以本校通知为准)

请在 Windows 7 及以上操作系统中使用 Chrome 或 Firefox 最高版本浏览器进行测试。 测试内容包括检查网络是否正常、浏览器能否正常作答、赛题内容能否正常加载等。环 境测试仅供检测电脑系统环境,不提供作答反馈,不代表比赛题型。

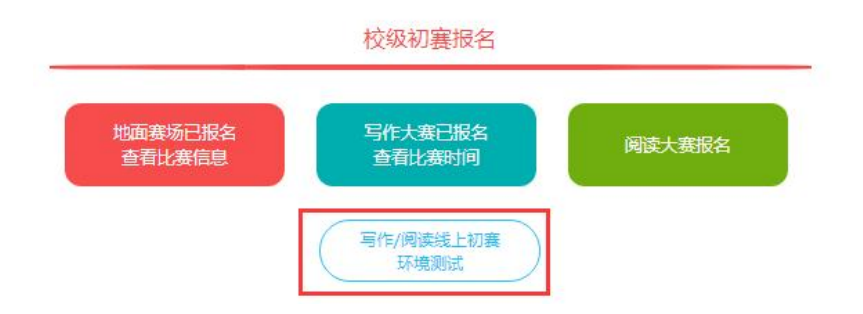

#### ● 比赛当天

### 比赛时间 : 写作大赛 9:00-11:00 阅读大赛 14:00-15:50

 请提前半小时登录大赛官网,即8:30(写作大赛)、13:30(阅读大赛)登录官网, 进入比赛倒计时界面。开赛半小时后视为迟到,即9:30(写作大赛)、14:30(阅读大 赛)之后,选手不能进入答题页面。 2. 请务必使用 Chrome 或 Firefox 浏览器。

3. 写作、阅读大赛不支持手机作答,不支持安卓系统、Mac系统。

 入座后先确认电脑浏览器是否为打开状态。如果是,请关闭后重启浏览器,用于清 除浏览器缓存,以免登录信息混乱。

5. 如登录时显示"跳转的服务不在白名单中"(如下图),请关闭当前页面,在浏览器输 入大赛官网网址 uchallenge.unipus.cn,在官网首页点击"选手报名/参赛"按钮进行登录。

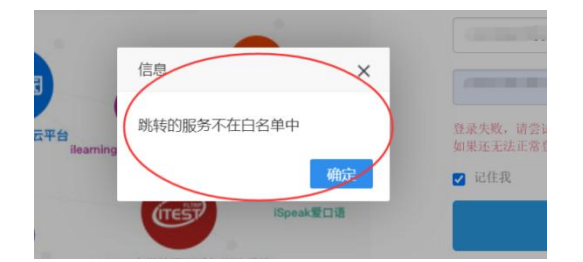

6. 进入答题页面时,请务必检查右上角倒计时是否正常显示。如不显示,请刷新页面。
待倒计时正常显示后再作答,否则答题记录无法保存。

7. 若答题时发现题目显示不全,可能是由于屏幕分辨率过小,可通过以下两种方式进行调整:

1) 调整浏览器显示比例:

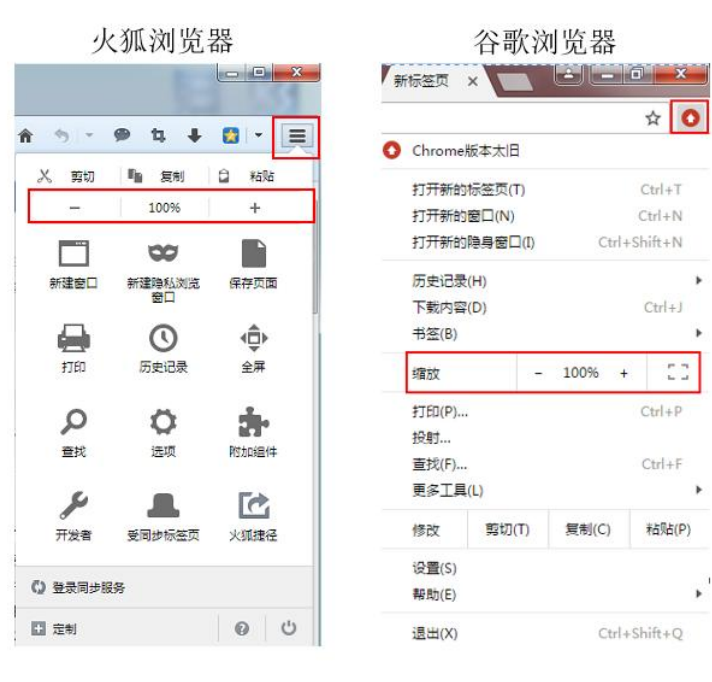

2) 调整电脑分辨率: 控制面板-外观/显示-调高分辨率, 如下图:

|         |                | 检测(C) |
|---------|----------------|-------|
|         |                | 记期①   |
|         |                |       |
|         |                |       |
|         |                |       |
| 显示器(S): | 1. L197 Wide 🔻 |       |

 如答题时遇网络中断或电脑死机,请立刻关闭浏览器或强制关机以免比赛时间流失, 并在解决问题后尽快重启浏览器继续答题。关闭浏览器后倒计时停止,系统从再次进入 答题页面时开始继续倒计时。系统会自动保存网络中断1分钟前的所有答题记录。
比赛过程中,如选手误操作删除写作记录,可通过 Ctrl+Z 恢复上一步。
答题倒计时结束后,仍未点击"提交赛题"的选手,系统会自动交卷。

# 客服联系方式

客服电话: 4008-987-008

客服 QQ: 4008987008(企业 QQ,非 QQ 群,请注意甄别)